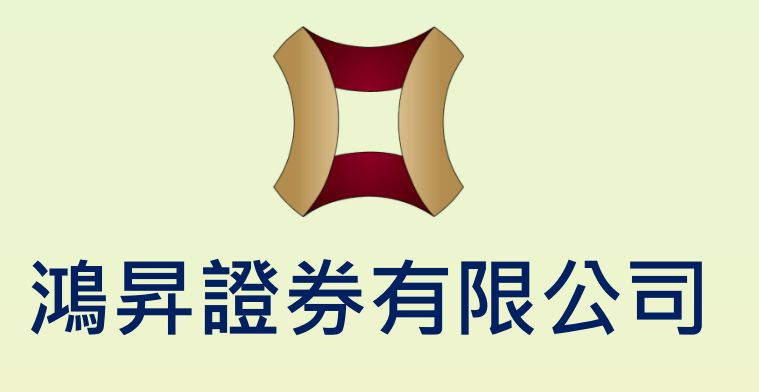

#### 客戶登入設施: AYERS TOKEN 雙重認證安裝指引

更生日期:2023年11月07日

**預先準備的資料:** 

(1) 本公司券商識別代號: HSSEC

(2) 客戶號碼

(3) 客戶自設的「登入密碼」或新開立戶口時所收到的「一次性客戶密碼」

(4) 客戶「身份證明文件最後3位數字」,不需括號內的號碼。

#### <u>下載、安裝及激活保安編碼器《AYERS TOKEN》</u>

從流動裝置的商城中尋找、下載及安裝保安編碼器《AYERS TOKEN》 應用程式。

蘋果系統: App Store 安桌系統(海外): Google Play Store 安桌系統(國內,如小米、華為等):請向本公司職員索取 應用程式apk檔案,並根據指示完成安裝。

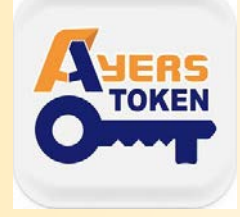

| <ul> <li>CMHK■ ▶ (100% ● 09:05)</li> <li>Ayers 保安編碼</li> <li>您要安裝這個應用程式嗎?應用程式<br/>將取得以下存取權:</li> </ul> | CMHK■ ▶ ७२    |  |
|----------------------------------------------------------------------------------------------------|---------------|--|
| <ul> <li>修改或刪除 SD 卡中的內容<br/>讀取您 SD 卡中的內容</li> <li>接收訊息 (SMS)<br/>讀取您的文字訊息 (短訊 或 MMS)</li> </ul>        | 已安裝應用程式。      |  |
| 取消         安裝           □         □                                                                    | 完成<br>開啟<br>□ |  |

# <u>下載、安裝及激活保安編碼器《AYERS TOKEN》</u>

安裝完成後,請開啟應用程式,自行設定登入密碼(長度為6-10位),並 再次輸入以確認密碼。

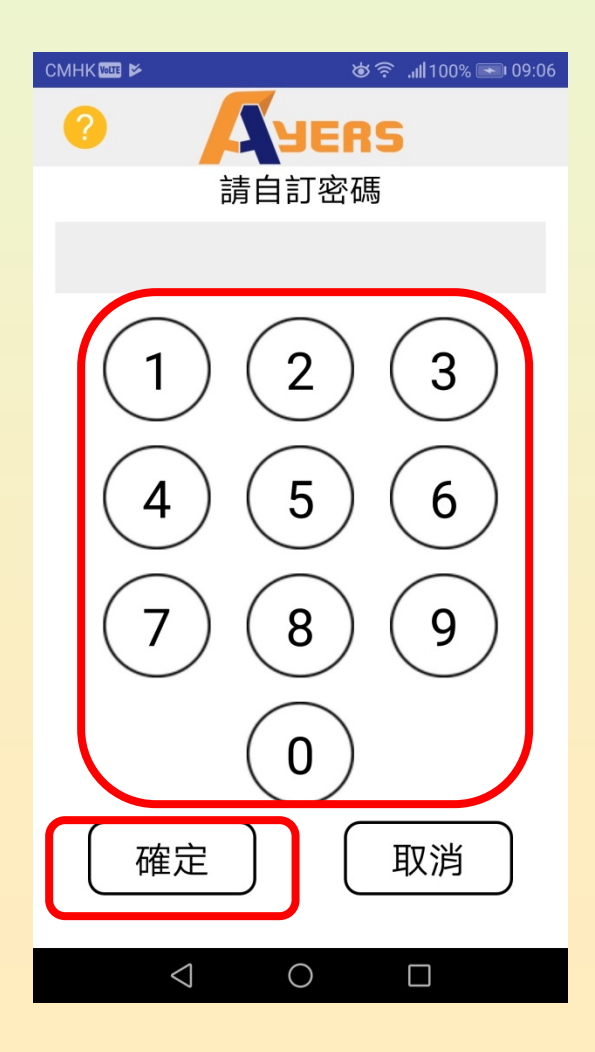

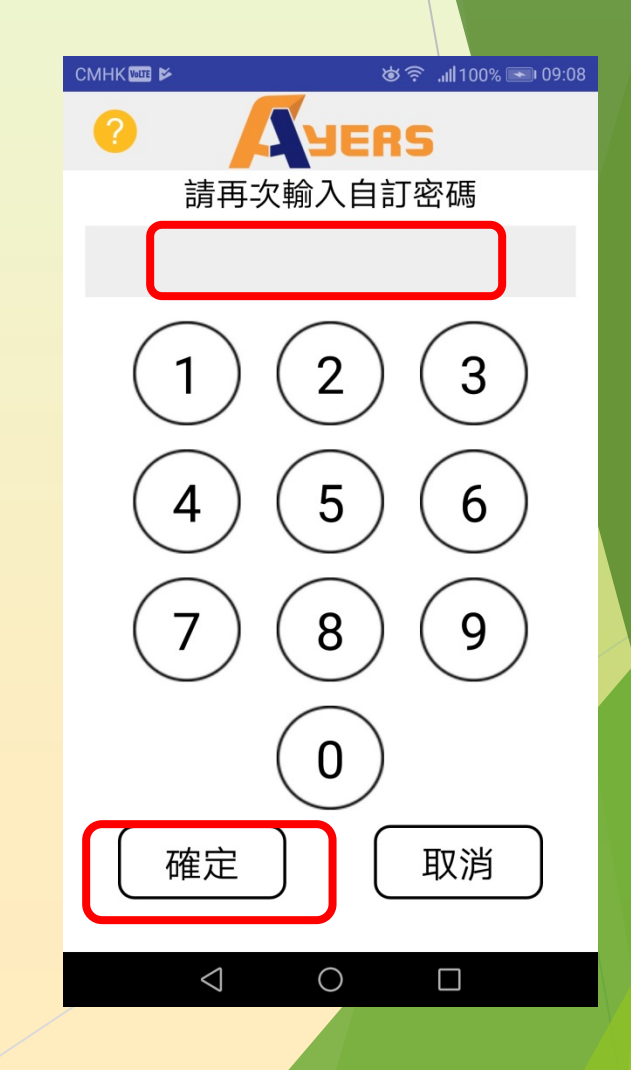

# 下載、安裝及激活 保安編碼器《 AYERS TOKEN》

因不同流動裝置的差異,設定密碼時,可能會觸發其他的解鎖功能。客 戶可按個人習慣去「設定」或按「取消」。

|                              | `\$\$ 🐔 ,,,,,,,,,,,,,,,,,,,,,,,,,,,,,,,,,,                                                                                                    |  |
|------------------------------|----------------------------------------------------------------------------------------------------|--|
| 0                            | YERS                                                                                                    |  |
| 請再次                          | 、輸入自訂密碼                                                                                                    |  |
|                              | •••••                                                                                                    |  |
|                              | $\bigcirc \bigcirc \bigcirc \bigcirc \bigcirc \bigcirc \bigcirc \bigcirc \bigcirc \bigcirc \bigcirc \bigcirc \bigcirc \bigcirc \bigcirc \bigcirc \bigcirc \bigcirc \bigcirc $ |  |
| 設定指約                         | 文解鎖功能                                                                                                    |  |
| 任何儲存在您的裝置上的指<br>紋將可以解鎖您的保安編碼 |                                                                                                    |  |
| 戶口                           |                                                                                                    |  |
|                              | 設定 取消                                                                                                    |  |
|                              |                                                                                                    |  |
|                              | $\left( 0\right)$                                                                                                    |  |
| 確定                           | ) 取消                                                                                                    |  |
| $\triangleleft$              | 0                                                                                                    |  |

# <u>下載、安裝及激活保安編碼器《AYERS TOKEN》</u>

#### 細閱「免責聲明」及按「同意」繼續。

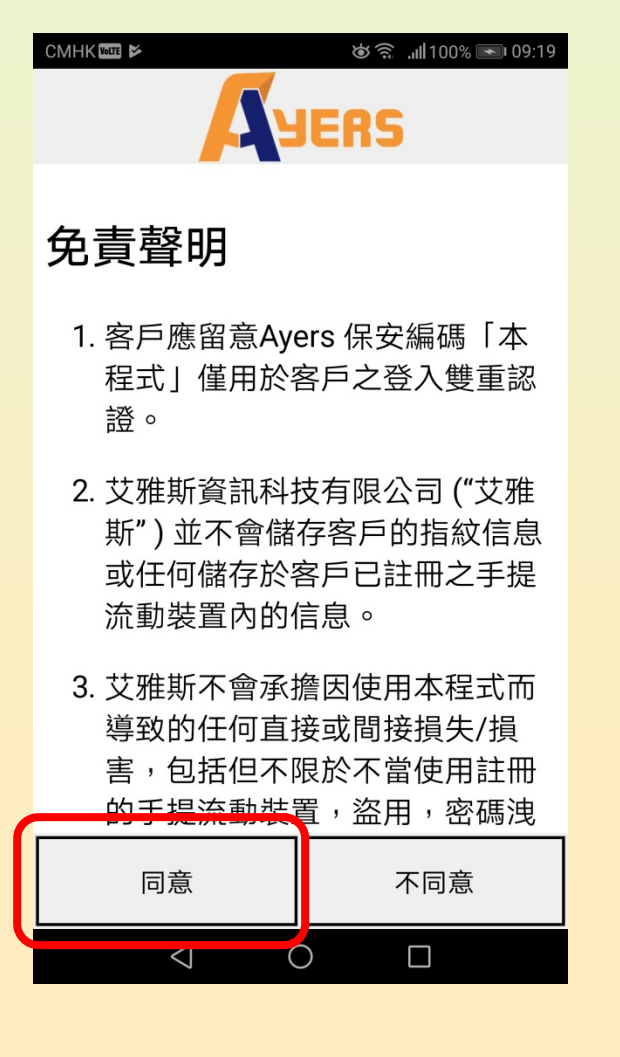

註冊 AYERS TOKEN 時會彈出說明文件,閱讀或按右上角「X」跳過。

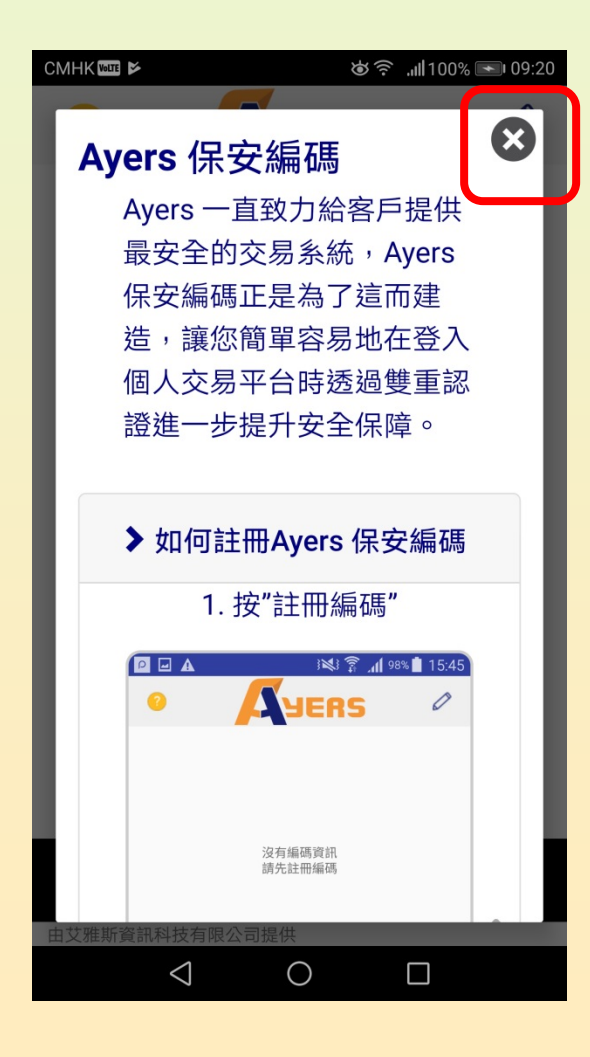

於頁面左下角點選「註冊編碼」,(1)輸入本公司券商識別代號 「HSSEC」,按「確認」繼續。

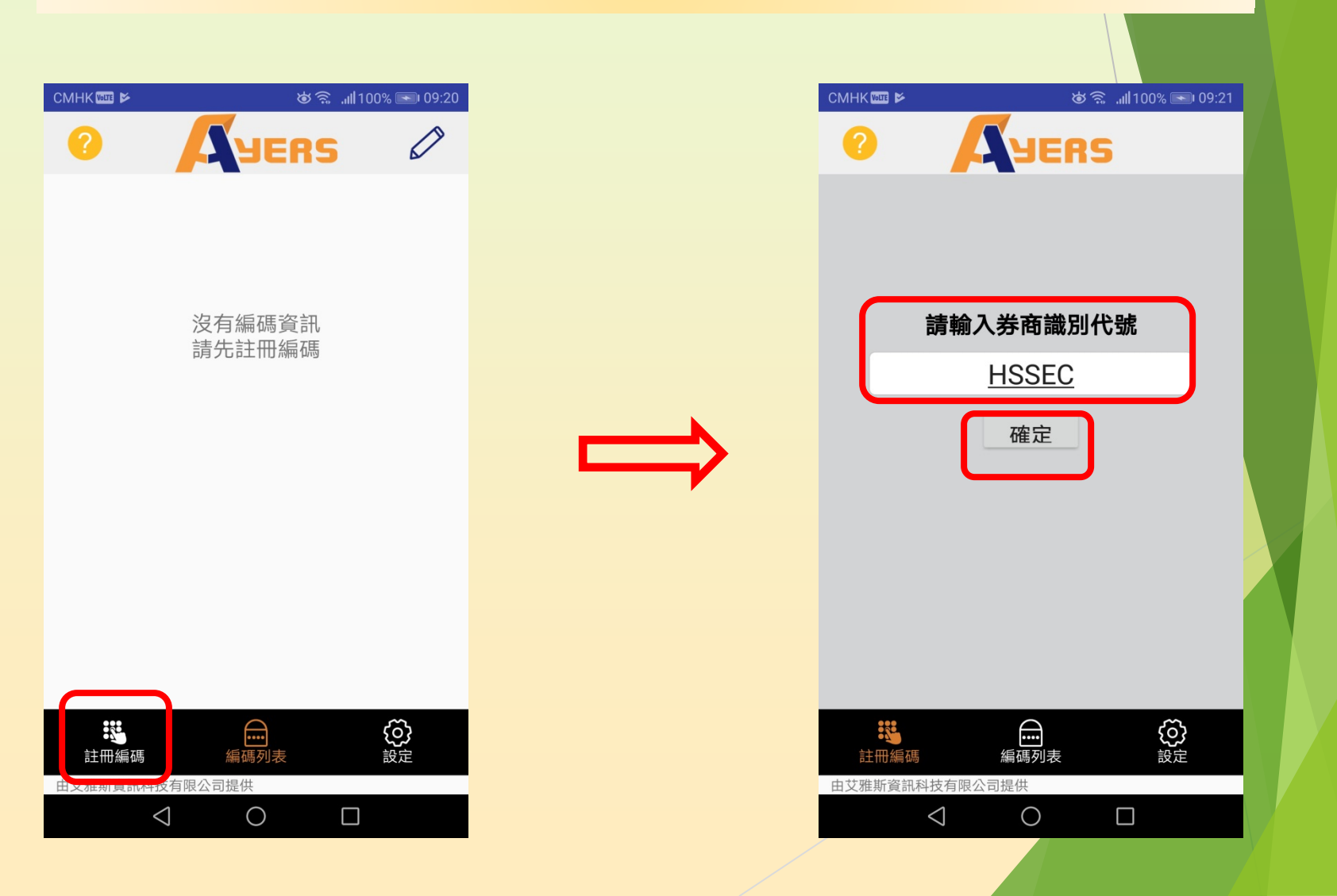

| CMHK 🚥 🖬 📂                            | Ტ奈 .⊪100% 💽 09:40 |
|---------------------------------------|-------------------|
| О Дуе                                 | RS                |
| 交易系統登入名稱                              |                   |
|                                       |                   |
| 登入密碼                                  |                   |
|                                       |                   |
| 身份證明文件最後三位數字                          | 2                 |
| (不需括號內號碼)                             | ]                 |
| 確認                                    | 清除                |
|                                       |                   |
|                                       |                   |
|                                       |                   |
|                                       |                   |
| ● ● ● ● ● ● ● ● ● ● ● ● ● ● ● ● ● ● ● | 設定                |
| 由艾雅斯資訊科技有限公司提供                        |                   |
| $\triangleleft$ O                     |                   |

輸入:

- (2)「交易系統登入名稱」:由本公司 發出之開戶電郵中的「客戶號碼」
- (3)「登入密碼」:客戶自設的「登入 密碼」或新開立戶口時所發出的 「一次性客戶密碼」
- (4)「身份證明文件最後3位數字」· 不需括號內的號碼

按「確認」繼續。

核對後系統會發送「一次性密碼」至客戶電郵中,請檢查並輸入該 「一次性密碼」,然後確認。如沒有收到郵件,請按「重新發出」。

|                                                              | థి?⊪100% 💽 09:41<br>RS |  |
|--------------------------------------------------------------|------------------------|--|
| <del>次性宙碼已經發出至您的電</del><br>郵: a @gmail.com<br>請檢查您的電爭信箱, 然後輸 | Ĵ                      |  |
| 入一次性密碼:                                                      | 01:51                  |  |
|                                                              | 重新發出                   |  |
| (如您未收到,請查閱您的電子<br>(<br>夾)                                    | 中的政治生文件                |  |
| 確認                                                           | 清除                     |  |
| ₩ 編碼 編碼列表                                                    |                        |  |
| 由艾雅斯資訊科技有限公司提供                                               |                        |  |
| $\triangleleft$ O                                            |                        |  |

|   | OTP Notification 收件箱 ☆                                                                                                    |  |  |  |
|---|----------------------------------------------------------------------------------------------------|--|--|--|
|   | <ul> <li>? itinfo@hungsing.org</li> <li>▲ 收件者:我</li> <li>09:22 查看詳細資料</li> </ul>                                                                                                    |  |  |  |
| 7 | [Hung Sing Scourities Limited]<br>Your OTF 6295 s sent at time<br>2018-03-09 09.22:31. Please<br>use this code to proceed with<br>your software token<br>registration.                                                                                                    |  |  |  |
|   | <ul><li>▲</li><li>▲</li><li>▲</li><li>▲</li><li>●</li><li>●</li></ul> |  |  |  |
|   | $\triangleleft$ O $\square$                                                                                                    |  |  |  |

| CMHK 🔤 🗲 |                 | ية<br>ال | <b>.ııl </b> 100% 💽 09:25 |
|----------|-----------------|----------|---------------------------|
| 0        | A               | YERS     | ;                         |
|          |                 |          |                           |
|          |                 |          |                           |
|          |                 |          |                           |
| -        |                 |          |                           |
| 註冊       | ]成功             | !        |                           |
| 已新       | 增編碼             |          |                           |
|          |                 |          |                           |
| _        | _               | _        | 催定                        |
|          |                 |          |                           |
|          |                 |          |                           |
|          |                 |          |                           |
| 計冊編      | XE              |          |                           |
| 由艾雅斯資訊科  | -技有限公司提         | 供        |                           |
|          | $\triangleleft$ | 0        |                           |

- 1. 如程序正確·應用程式會時通知客戶 「註冊成功!」
- 2. 系統會再發電郵通知客戶《保安編碼 器》已成功綁定網上交戶口。

《AYERS TOKEN》已開始產生「第二重認證」所需的「一次性密碼」, 並每1分鐘自動更新一次。

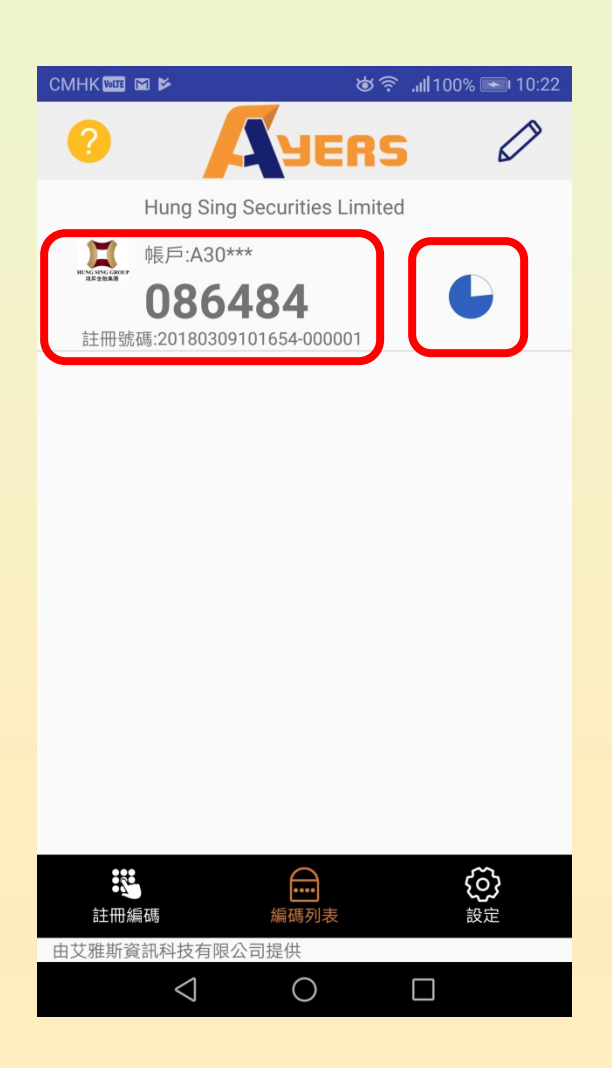

# 客戶『雙重認證』登入

- 1. 開啟登入頁面
- 2. 輸入第一重認證:「客戶登入名稱」和「登入密碼」
- 3. 然後再輸入第二重認證:《AYERS TOKEN》所產生的「一次性密碼」4. 登入成功。

| F - 숲入 - Mozilla Firefox                                                                                 |                                                      |  |
|----------------------------------------------------------------------------------------------------|------------------------------------------------------|--|
|                                                                                                    | レント<br>レント<br>レント<br>レント<br>レント<br>レント<br>レント<br>レント |  |
| 用戶名稱: a <sup>□□□□□□</sup> 登入密碼: □□□□□□□ <u>広記密碼</u> <u>家體</u> ▼ <u><u>□</u>須上網 ▼ <u>登入</u> <u>重設</u></u> | 請輸入顯示在保安編碼軟件上的一次性密碼 登入                               |  |
|                                                                                                    |                                                      |  |